# Versatronik<sup>®</sup> 525 & 525D OT

Communication Gateway BACnet IP

Document Applicable to: Wall Mount Versatronik 525 OT/BACIP P/N 704051 DIN Rail Mount Versatronik 525 OT/BACIP P/N 704073

Applicable Controls Vitodens 100, WB1A Vitodens 100, WB1B

# Technologies

## Technical, Installation and Configuration Information

## **Cautionary Statement**

The information presented in this document is only to be used by those familiar with its application and use.

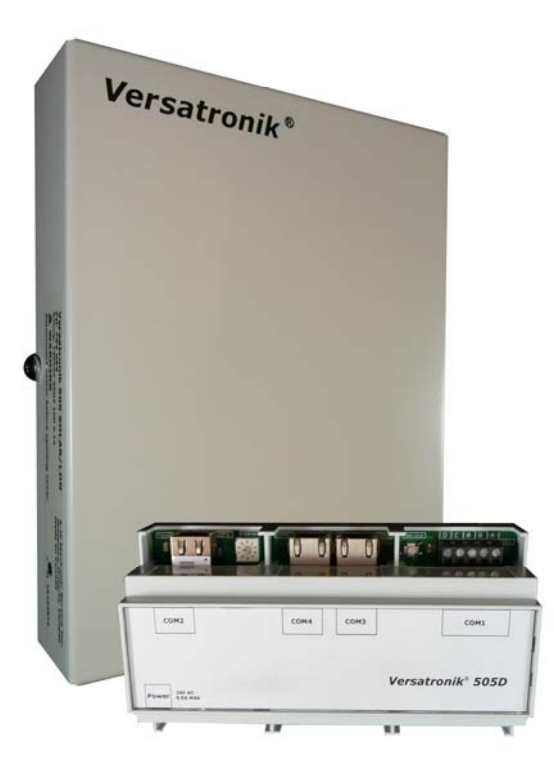

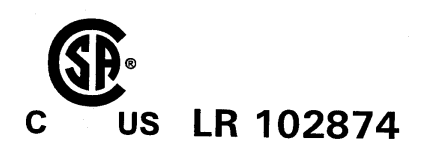

IMPORTANT

Read and save these instructions for future reference

#### About these instructions

Take note of all symbols and notations intended to draw attention to potential hazards or important product information. These include "WARNING", "CAUTION" and "IMPORTANT". See below.

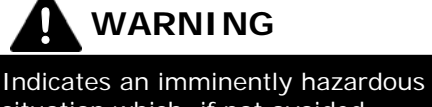

situation which, if not avoided, could result in death, serious injury or substantial product/property damage. → Warnings draw your attention to the presence of potential hazards or important product information.

Indicates an imminently hazardous situation which, if not avoided, may result in minor injury or product/property damage.

→ Cautions draw your attention to the presence of potential hazards or important product information

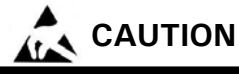

Static sensitive components may be damaged by improper handling or work within the control. Ensure all possible measures are taken to eliminate build-up of static electricity.

IMPORTANT

→ Helpful hints for installation, operation or maintenance which pertains to the product.

## **Trademark Information**

Viessmann® and Vitotronic® are trademarks of Viessmann Werke GmbH & Co KG registered in the United States and other countries.

Please visit:

www.viessmann.ca www.viessmann.us

OpenTherm® is a trademark of the OpenTherm Association.

For more information, please visit:

www.opentherm.eu

Echelon®, LON®, LONWORKS®, *i*.LON®, LNS®, LONMARK®, Neuron®, and the LonUsers logo are trademarks of Echelon Corporation registered in the United States and other countries.

Please visit: www.echelon.com

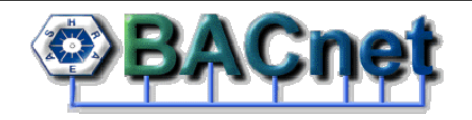

BACnet® is a registered trademark of the American Society of Heating, Refrigerating and Air-Conditioning Engineers, Inc., 1791 Tullie Circle NE, Atlanta, GA 30329.

For more information please visit:

www.bacnet.org www.ashrea.org

#### **Important Regulatory and Installation Requirements**

#### Codes

The installation of this unit must be in accordance with local codes.

All electrical wiring is to be done in accordance with the latest edition of CSA C22,1 Part 1 and/ or local codes. In the U.S. use the National Electrical Code ANSI/NFPA 70.

The installing contractor must comply with the Standard of Controls and Safety Devices for Automatically fired Boilers, ANSI/ ASME CSD-1 where required by the authority having jurisdiction.

#### Working on the equipment

The installation, adjustment, service and maintenance of this unit must be done by a licensed professional heating contractor or persons who are qualified and experienced in the installation, service, and maintenance of similar products. There are no user serviceable parts on this control.

Power supply Install power supply in accordance with the regulation of the authorities having jurisdiction or in absence of such requirements, in accordance with National Codes.

- → Please carefully read this manual prior to attempting installation. Any warranty is null and void if these instructions are not followed.
- → The completeness and functionality of field supplied electrical controls and components must be verified by those installing the device

# WARNING

More than one live circuit. See wiring diagram in this manual. Turn off power supply to control and damper/blower before servicing. Contact with live electrical components can result in serious injury or death

## Purpose of Device and Operation

The Versatronik 525 OT gateway provides a communication translation between OT enabled boilers, room thermostat controls, BACnet enabled BMS systems.

The Versatronik gateway may be either part of a control panel or stand-alone control device.

## Versatronik 525

## This page is intentionally left blank

## Installation

#### Mounting Versatronik Gateway-120VAC Unit

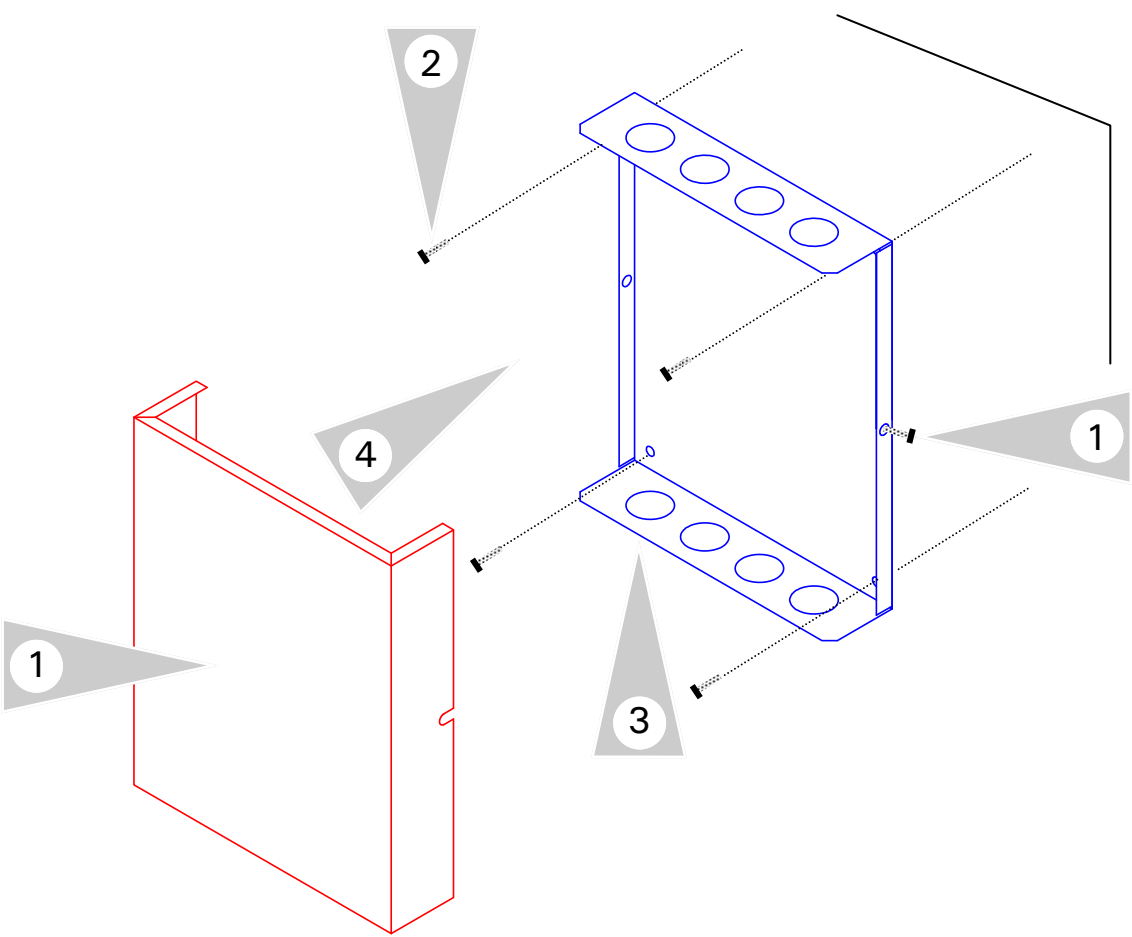

## **Mounting Steps**

- Mount Versatronik 525 Gateway in a convenient location near the connected boiler control. Remove cover by loosening the two screws on either side of base to release the cover.
- 2. Fasten base to wall using field-supplied screws/fasteners.
- 3. Remove knockout and installed wire strain relief or box connector. Removal of remaining knockouts is required to make further connections.
- 4. Once all of the 120VAC and low voltage connections are complete and verified, reinstall the cover from Step 1.

#### When extending wire there is the possibility of exposure to electromagnetic interference. Avoid running wires beside or near high voltage 120/240 VAC conductors. If proximity to high voltage conductors cannot be avoided, use stranded, twisted pair of shield design wire. Ensure that only one end of the shielding is grounded.

## Installation

#### Mounting Versatronik Gateway-24VAC DIN Rail Unit

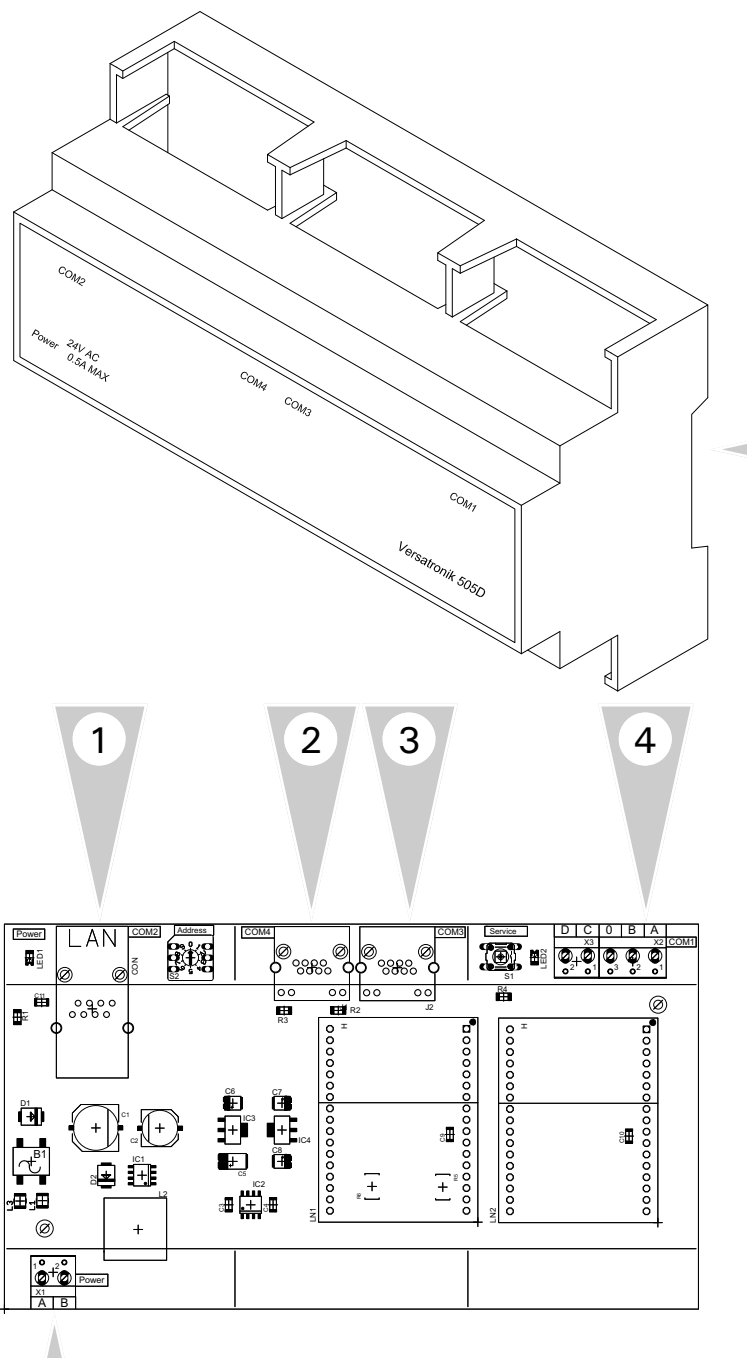

#### **Mounting Steps**

- 1. Mount Versatronik 525D Gateway onto DIN rail within an enclosure in a convenient location near the boiler controls.
- 2. Make all the necessary connections including the field supplied 24VAC power connection.

#### **Connection Overview**

1

- 1. BACnet IP RJ45 connection (model specific)
- 2. LON RJ45 connection (model specific)
- 3. Parallel LON BUS connection
- 4. OT connections terminals A and B to boiler
- 5. 24VAC Power Connection

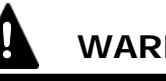

# WARNING

When extending wire there is the possibility of exposure to electromagnetic interference. Avoid running wires beside or near high voltage 120/240 VAC conductors. If proximity to high voltage conductors cannot be avoided, use stranded, twisted pair of shield design wire. Ensure that only one end of the shielding is grounded.

5

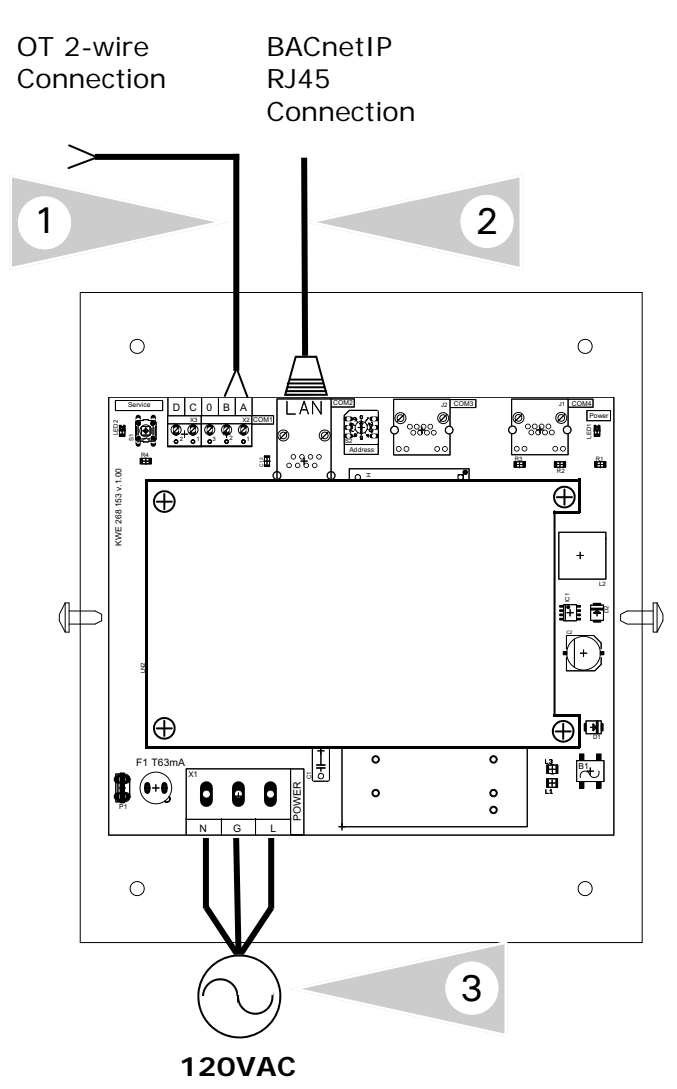

- 1 OpenTherm 2 wire connection to OT enabled boiler. Refer to boiler manual for proper connection location.
- 2 BACnetIP RJ45 connection.
- 3 Plug-in power cord for 120VAC Versatronik 525 gateways.

## **Connection Overview—24VAC**

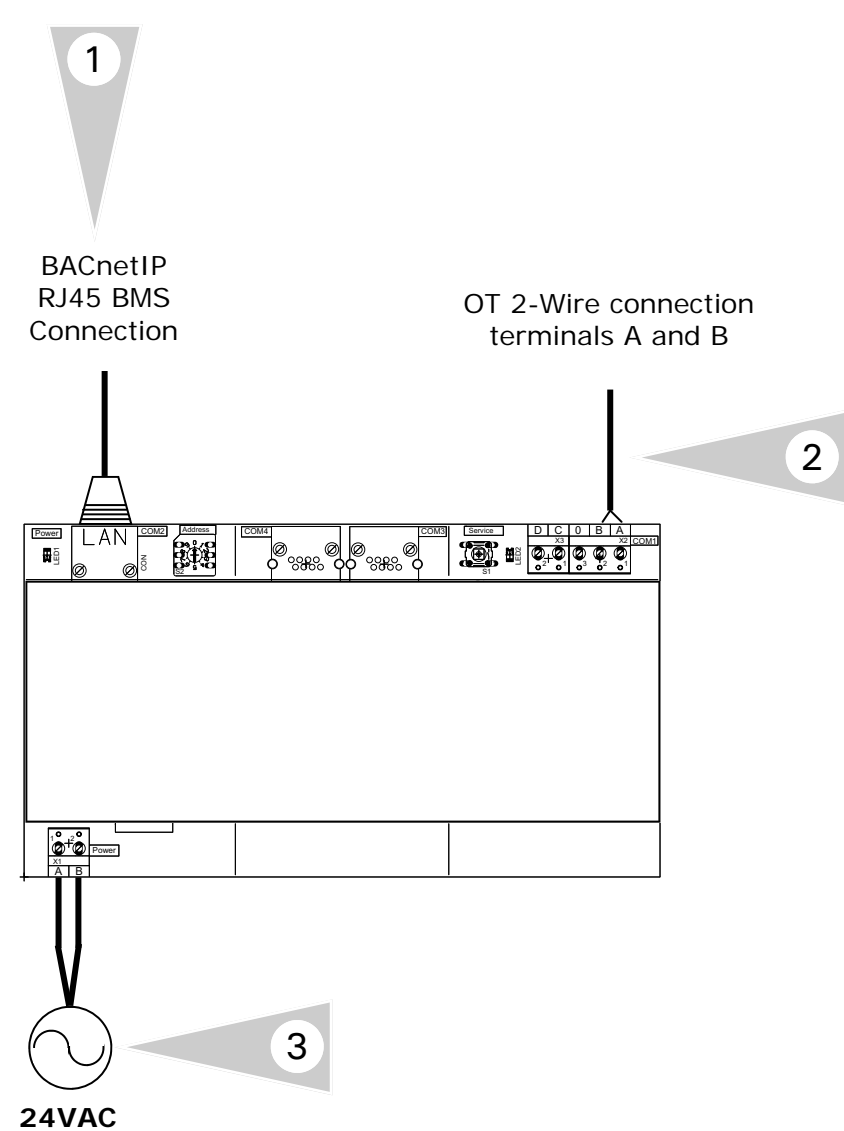

#### **Connection Overview**

- 1 BACnetIP RJ45 connection.
- 2 Field wiring for OpenTherm connection to terminals A and B.
- 3 Field supplied 24VAC power supply for gateway.

## **Configuration of Gateway**

#### Configuring BACnet/IP Settings

Connect your computer DIRECTLY to the BACnet interface of the gateway device. With no other devices attached (an isolated network). Either set your computer's network connection to automatic IP Address (DHCP), or set your computer's IP address to 192.168.88.90 (subnet mask 255.255.255.0)

Restart the Gateway by cycling the power off and then on again.

Open a browser window and insert the following URL: <u>http://192.168.88.89/admin</u> The default user name / password is "**admin**" and "**admin**" (without the quotes). This can be renamed in the Change Password screen. At this point you will see the Configuration pages.

## Versatronik 525 OT/BACIP

| • Home                                                  | BACnet/IP Settings                                                                                                |               |                                    |  |
|---------------------------------------------------------|----------------------------------------------------------------------------------------------------|---------------|------------------------------------|--|
| <ul> <li>BACnet/IP Settings</li> </ul>                  | This page allows you to view current BACnet/IP settings, to change them or to<br>restore them to factory defaults |               |                                    |  |
| BACnet Device Settings                                  | Parameter Value                                                                                                   |               | Description                        |  |
| <ul> <li>Advanced Settings</li> </ul>                   | IP                                                                                                    | 192.168.0.22  | IP address of the BACnet device.   |  |
| <ul> <li>Restore Defaults</li> </ul>                    | Network Mask                                                                                                    | 255.255.255.0 | IP subnet mask.                    |  |
| <ul> <li>Change Password</li> </ul>                     | Default Gateway                                                                                                   | 192.168.0.1   | IP address of the default gateway. |  |
| <ul> <li>Activate Configuration</li> </ul>              | UDP Port 47808 BACnet/IP UDP port number.                                                                         |               |                                    |  |
| Copyright © 2006-2007 Cimetrics v1.2 (EX-28m-b7092-1.2) |                                                                                                    |               |                                    |  |

**IMPORTANT:** Make sure that you remember any changes made here.

## **Configuration of Gateway Continued**

#### **BACnet Device Settings**

You can now reconfigure these settings according to your network requirements. Make sure that you press SAVE on every screen where you make changes. The new setting will not take effect until the Activate Configuration screen has been confirmed. These configuration pages can now be accessed through both the 192.168.88.89 Address, as well as the one you have selected.

The BACnet Device Settings screen looks like this:

## Versatronik 525 OT/BACIP

## BACnet Device Settings

BACnet/IP Settings

Home

This page allows you to view current BACnet Device settings, to change them or to restore them to factory defaults.

| BACnet Device Settings                     |              |              |                                                    |
|--------------------------------------------|--------------|--------------|----------------------------------------------------|
|                                            | Parameter    | Value        | Description                                        |
| <ul> <li>Advanced Settings</li> </ul>      | Device ID:   | 1            | BACnet Device Instance Number.                     |
| <ul> <li>Restore Defaults</li> </ul>       | Object Name: |              | Value of the Device's Object_Name property.        |
| <ul> <li>Change Password</li> </ul>        | Description: |              | Value of the Device's Device_Description property. |
| <ul> <li>Activate Configuration</li> </ul> | Location:    |              | Value of the Device's Device_Location property.    |
|                                            | Save Re:     | set Defaults |                                                    |
| Copyright @ 2006-2007 Cimetrics            |              |              | v1.2 (EX-28m-b7092-1.2)                            |

**NOTE:** The **Device ID** must be unique on the entire BACnet internetwork.

The Restore Defaults and Change Password screens are very simplistic. When you select Activate Configuration, it will ask you if you want to SAVE your settings. This will then store your new settings and reboot automatically.

You can now join the Gateway to the rest of your network, provided you have not specified a duplicate IP Address. Any Computer on the network should now be able to access these configuration screens.

#### BACnet control mode (Manual) (\*Refer to table on following page)

This feature is enabled when AO-1 is set to 1 (BACnet control), the gateway will ignore the thermostat (if connected) and communicate directly with the boiler. The Control Set-point will now determine the boiler target temperature.

#### Temperature Units (\*Refer to table on following page)

You have the ability to control whether temperatures are displayed in Celsius or Fahrenheit by setting AO-2 (Analog Output 2). This will also determine whether the Control Setpoint (AO-3) is provided in <sup>o</sup>C or <sup>o</sup>F.

| Analoque Input Overview—DAchet Objects | Analogue | Input | <b>Overview</b> — <b>BACnet</b> | <b>Objects</b> |
|----------------------------------------|----------|-------|---------------------------------|----------------|
|----------------------------------------|----------|-------|---------------------------------|----------------|

| BACnet Object                                                                                                    | Description                                                            | Units                                | Source |
|----------------------------------------------------------------------------------------------------|------------------------------------------------------------------------|--------------------------------------|--------|
| Analog Input 1                                                                                                    | Boiler Set-point                                                       | °C / °F                              | T / M  |
| Analog Input 2                                                                                                    | Boiler water temperature                                               | °C / °F                              | В      |
| Analog Input 3                                                                                                    | Maximum Modulation level                                               | %                                    | Т      |
| Analog Input 4                                                                                                    | Current Modulation level (boiler modulation)                           | %                                    | В      |
| Analog Input 5                                                                                                    | Room Temperature                                                       | °C / °F                              | Т      |
| Analog Input 6                                                                                                    | Room Set-point temperature                                             | °C / °F                              | Т      |
| Analog Input 7                                                                                                    | Outside Temperature                                                    | °C / °F                              | Т      |
| Analog Input 8                                                                                                    | Return Water Temperature                                               | °C / °F                              | В      |
| Analog Input 9                                                                                                    | Flue Gas Temperature                                                   | <sup>0</sup> C / <sup>0</sup> F      | В      |
| Analog Input 10                                                                                                    | Boiler Heat Exchanger Temperature                                      | °C / °F                              | В      |
| Analog Input 11                                                                                                    | Boiler Fan Speed                                                       | Hertz                                | В      |
| Analog Input 12                                                                                                    | Water Pressure                                                         | Bar / PSI                            | В      |
| Analog Input 13 <sup>3</sup>                                                                                               | OEM Fault Code                                                         | 0-255                                | В      |
| Analog Input 14 <sup>3</sup>                                                                                               | OEM Diagnostic Code                                                    | 0 - 65535                            | В      |
| Analog Input 15                                                                                                    | DHW Set-point upper bound                                              | °C / °F                              | В      |
| Analog Input 16                                                                                                    | DHW Set-point lower bound                                              | °C / °F                              | В      |
| Binary Input 1                                                                                                    | Boiler Fault (no fault / fault)                                        | 0/1                                  | В      |
| Binary Input 2                                                                                                    | Flame Status (no flame / flame)                                        | 0/1                                  | В      |
| Binary Input 3                                                                                                    | Fault - Service Required (not req'd / req'd)                           | 0/1                                  | В      |
| Binary Input 4                                                                                                    | Fault - Lockout Reset                                                  | 0/1                                  | В      |
| Binary Input 5                                                                                                    | Fault - Low Water Pressure                                             | 0/1                                  | В      |
| Binary Input 6                                                                                                    | Fault - Gas / Flame                                                    | 0/1                                  | В      |
| Binary Input 7                                                                                                    | Fault - Air Pressure                                                   | 0/1                                  | В      |
| Binary Input 8                                                                                                    | Fault - Water Over-Temperature                                         | 0/1                                  | В      |
| Binary Input 9                                                                                                    | DHW Set-point control allowed by boiler                                | 0/1                                  | В      |
| Analog Output 1                                                                                                    | Control source (Setpoint from Thermostat or Manual) *See previous page | 0/1                                  |        |
| Analog Output 2                                                                                                    | Temperature Units (°C / °F) *See previous page                         | 0/1                                  |        |
| Analog Output 3 <sup>1</sup>                                                                                               | Control Set-point (only if control source is Manual)                   | <sup>0</sup> C / <sup>0</sup> F or % |        |
| Analog Output 4                                                                                                    | Control Method (Setpoint / Modulation Controlled)                      | 0/1                                  |        |
| Analog Output 5 <sup>2</sup>                                                                                               | DHW Set-point                                                          | °C / °F                              |        |
| Analog Output 6 <sup>4</sup> Boiler Enable (Boiler enable directly controls OpenTherm ID0 CH Enable)         0/1           |                                                                        |                                      |        |
| T=Thermostat B=boiler M=Manual (BACnet)<br>Temperature units displayed / Set-point units, is determined by Analog Output 2 |                                                                        |                                      |        |

Note: Availability of these Variables depends on the boiler and/ will automatically adjust DHW set-point to fall between the or thermostat used. Unavailable variables will be displayed as -99 in most cases.

boiler set point temperature. Not all boilers support modulation control (ID14). Under modulation control, boiler temperature set point will be set to ID57 (Max CH Water Set-point). If not provided, it will be set to 90C. Modulation is then controlled by providing the boiler with a maximum modulation level (ID14).

Not all boilers support DHW set-point (ID6, 48, 56). Gateway

upper and lower DHW se-point bounds provided by the boiler (ID48).

<sup>1</sup> All boilers will allow for Set-point control, i.e., you provide the <sup>3</sup> Reference your boiler documentation for the meaning of these codes. They will likely be in Hexidecimal format, eg. 10=0A, 15=0F, 16=10, 17=11, 255=FF

> <sup>4</sup> Boiler Enable directly controls OpenTherm ID0 bit 0 (CH Enable). The behavior of this bit may vary depending on the control manufacturer. Generally speaking, when this bit is disabled, the boiler pump will not run and boiler will not fire.

525 and 525D 0T/BACIP Gateway V1.0 09/2013 Technical information subject to change without notice KWE P/N 394039 Versatronik

## **Technical Information—120VAC**

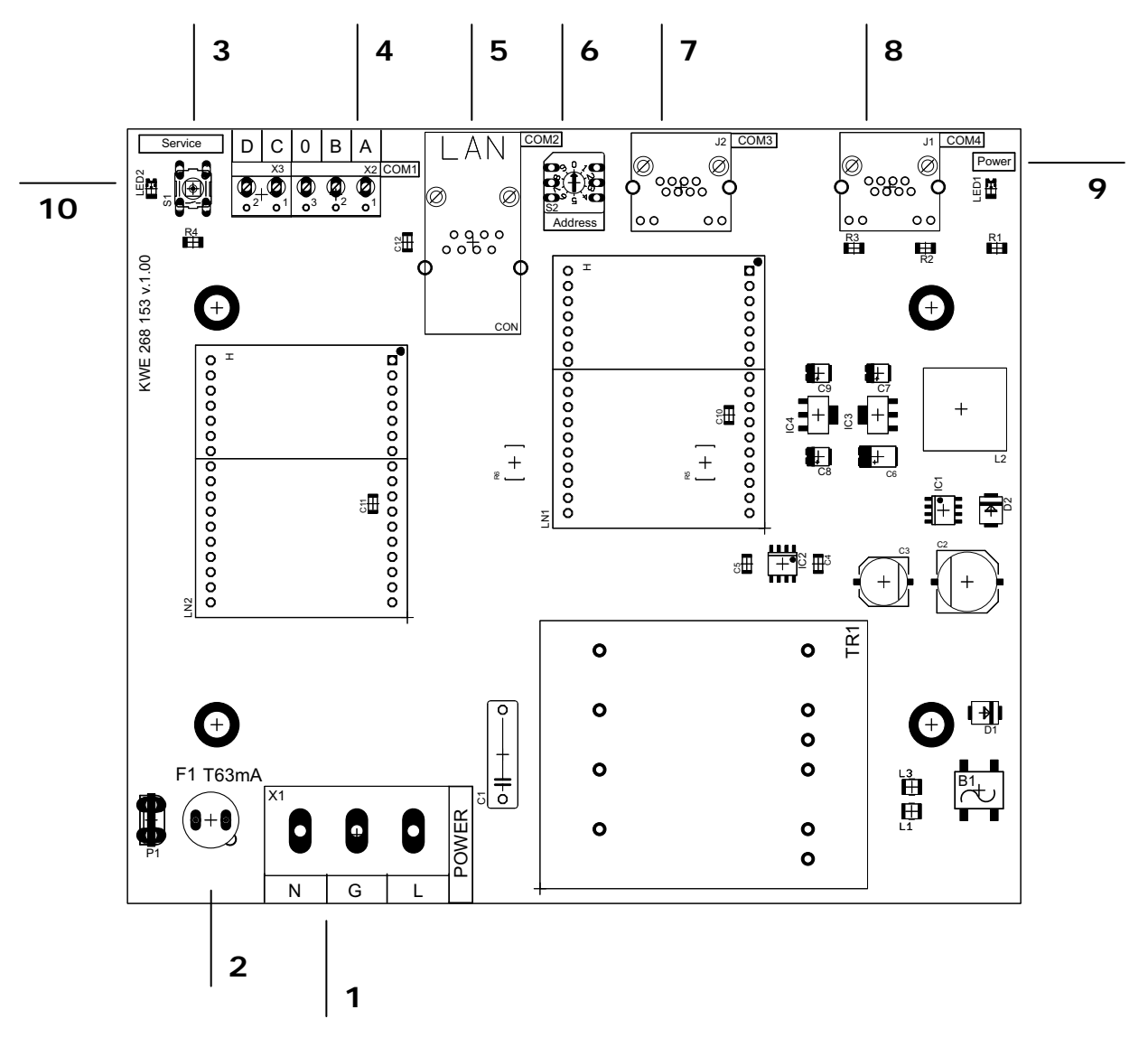

#### PCB Identifiers

| 1  | 120VAC Power Supply Connections              |
|----|----------------------------------------------|
| 2  | Fuse                                         |
| 3  | Service Button                               |
| 4  | OT Connections to boiler (terminals A and B) |
| 5  | RJ45 Connection to BMS BACnet                |
| 6  | Rotary Dial not used                         |
| 7  | Parallel connection for LON Communication    |
| 8  | RJ45 Connection to LON/Modbus via adapter    |
| 9  | Power LED indicator                          |
| 10 | OT Indicator LED                             |

#### Specifications

| Voltage Requirements         | 120VAC                         |
|------------------------------|--------------------------------|
| Fuse Rating                  | 63mA Time Delay                |
| Power                        | 4VA                            |
| Communication<br>Connections | Supplied cable between devices |

# aution

Static sensitive components may be damaged by improper handling or work within the control. Ensure all possible measures are taken to eliminate build-up of static electricity.

## **Technical Information**

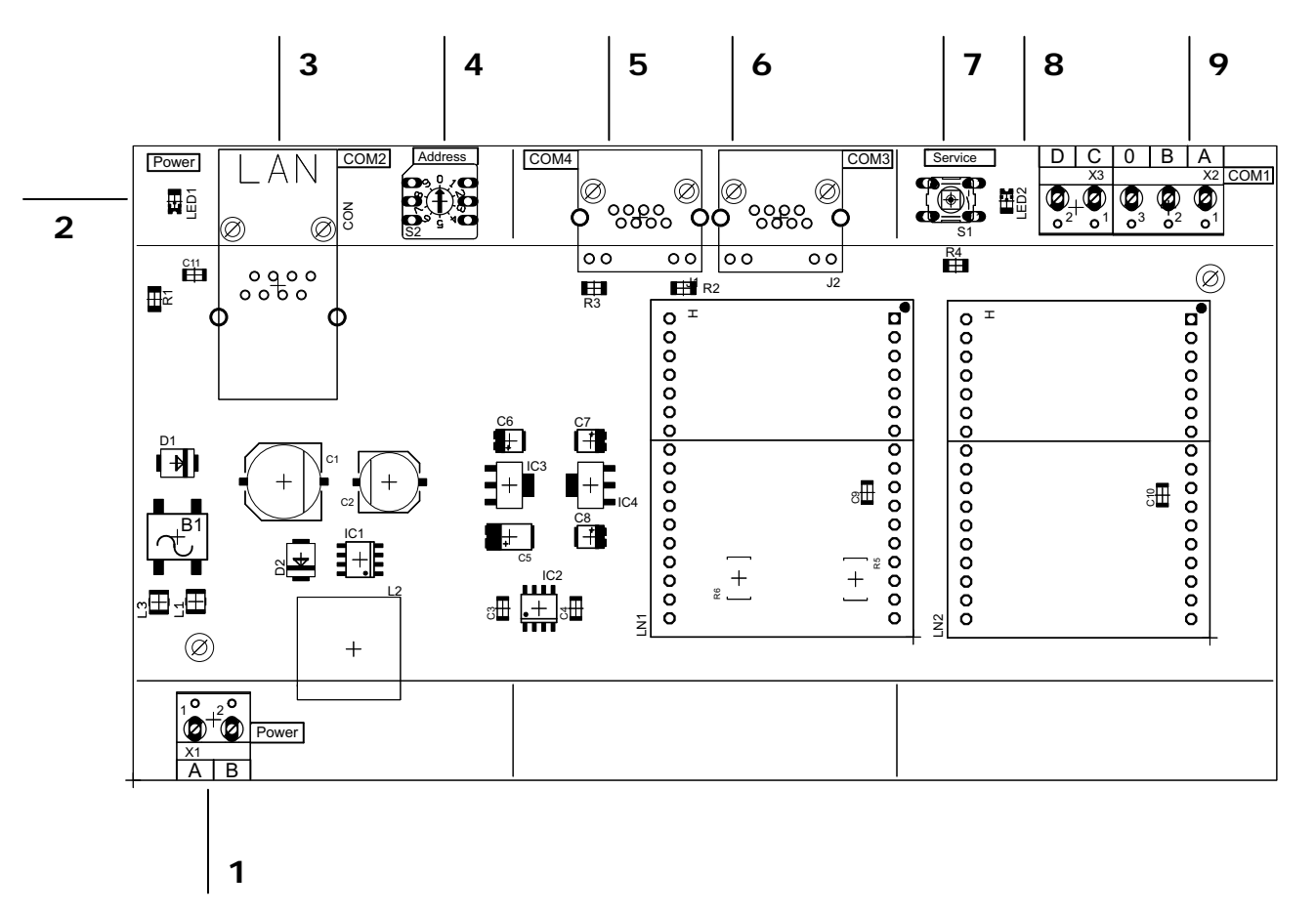

#### PCB Identifiers

| 1 | 24VAC Power Supply Connections              |
|---|---------------------------------------------|
| 2 | Power LED indicator                         |
| 3 | BACnet RJ45 BMS Connection                  |
| 4 | N/A                                         |
| 5 | RJ45 LON/Modbus via RJ45 adapter to BMS     |
| 6 | Parallel LON connection                     |
| 7 | Service button                              |
| 8 | OT Indicator LED                            |
| 9 | OT connection to boiler (terminals A and B) |
|   |                                             |

#### Specifications

| Voltage Requirements         | 24VAC                          |
|------------------------------|--------------------------------|
| Fuse Rating                  | N/A                            |
| Power                        | 4VA                            |
| Communication<br>Connections | Supplied cable between devices |
|                              |                                |

# CAUTION

Static sensitive components may be damaged by improper handling or work within the control. Ensure all possible measures are taken to eliminate build-up of static electricity.

KWE Technologies Group 750 McMurray Road Waterloo, Ontario, Canada N2V 2G5 Tel: (519) 747-5042 Fax: (519) 747-4448 www.kwe-tech.com info@kwe-tech.com

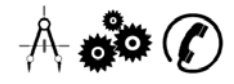